# 経済指標

## LION FX for iPhone

#### メニューから【経済指標】をタップすると経済指標発表の予定を確認できます。

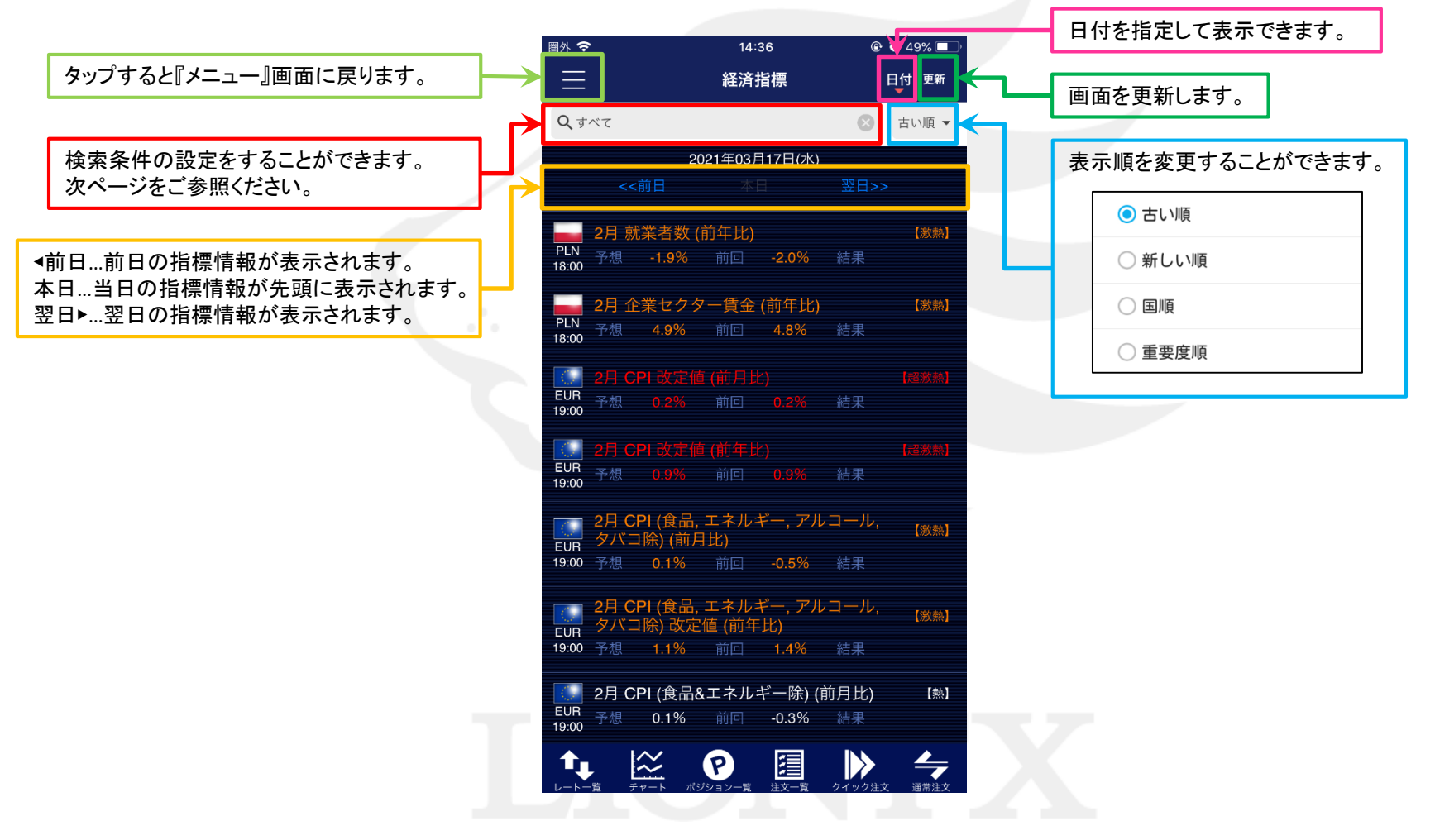

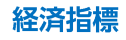

# 経済指標/検索条件

### LION FX for iPhone

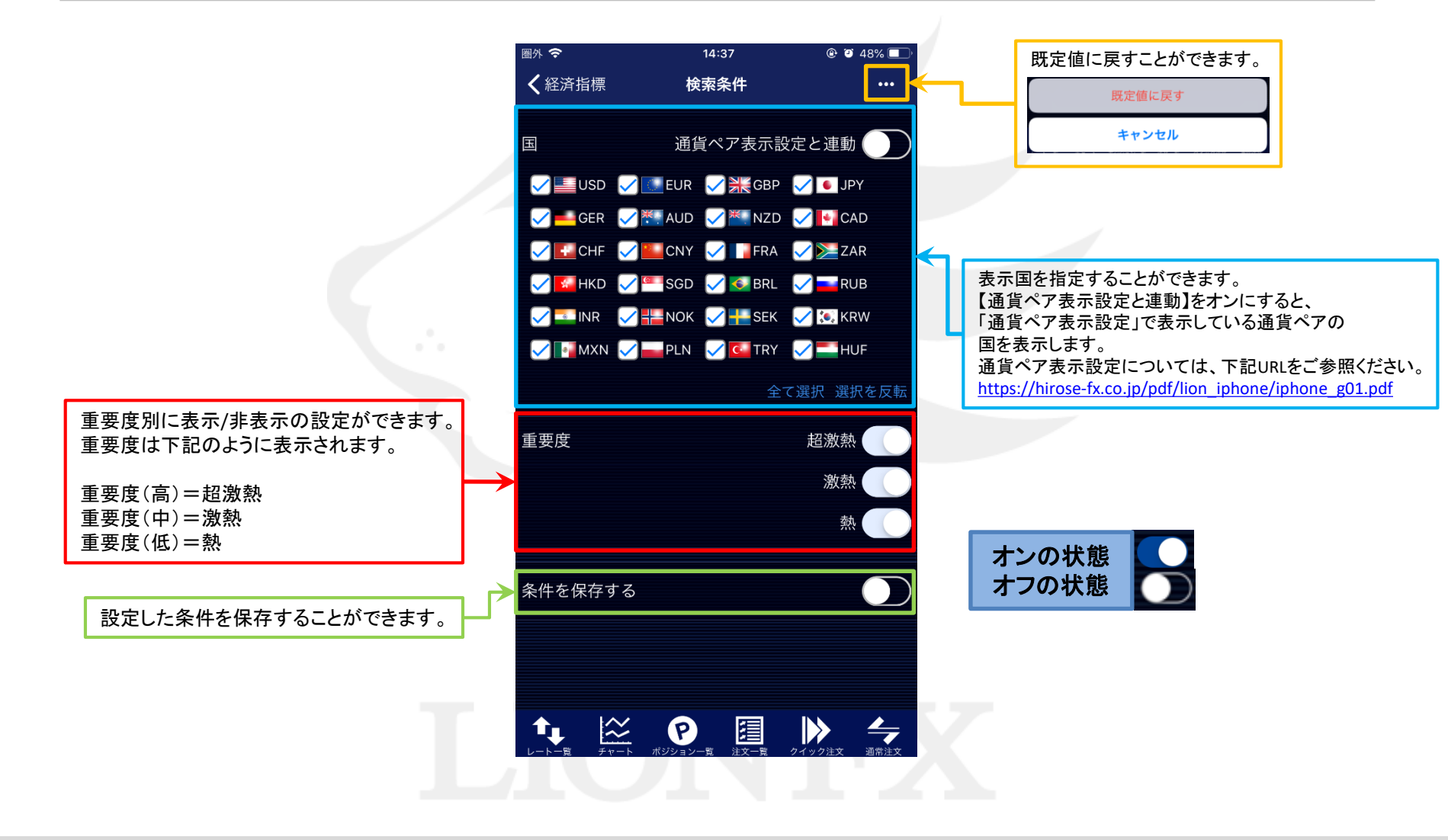

Þ